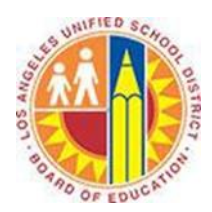

## Creating Contacts in Outlook Web App

## Objective

This document provides instructions on how to create and edit a contact in the Outlook Web App (after your LAUSD mailbox has migrated to Office 365). Contacts that you create in the Outlook Web App are shared with the Outlook desktop client and vice versa.

## Part 1 - Create a Contact

- 1. Sign in to your Office 365 account at <u>http://mailbox.lausd.net</u> with your email address and password.
- 2. Click **People** on the blue navigation bar at the top.

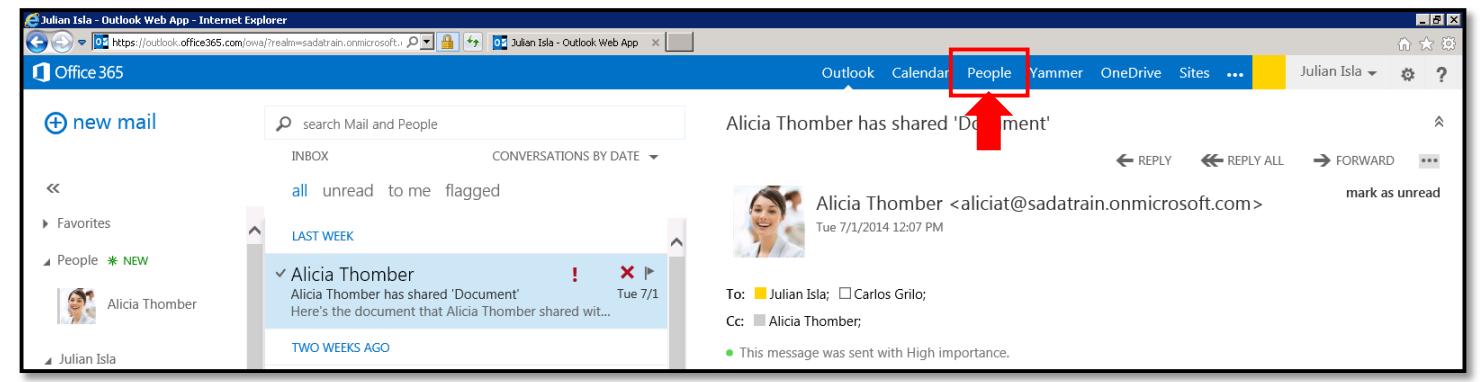

3. This opens your People view. Click the blue  $\oplus$  **new** button in the top left corner.

| 1 Office 365                                                              |                                             | Outlook Calendar | People | Yammer OneDrive Sites 🚥 Julian Isla 🗕 💩 <b>?</b>                                                      |
|---------------------------------------------------------------------------|---------------------------------------------|------------------|--------|----------------------------------------------------------------------------------------------------|
| ⊕ new                                                                     | search People all people groups MY CONTACTS | BY FIRST NAME 🔻  |        | Alan Steiner                                                                                          |
| <ul> <li>My Contacts</li> <li>Contacts</li> <li>Other contacts</li> </ul> | Alan Steiner                                |                  | ^      | Marketing Director, Marketing                                                                         |
| ⊿ Directory<br>All Rooms<br>All Users                                     | Alicia Thomber                              |                  |        | contact notes<br>send email<br>AlanS@sadatrain.onmicrosoft.com                                        |
| All Distribution Lists<br>All Contacts<br>Offline Global Address List     | Amy Alberts<br>Anne Weiler                  |                  |        | business<br>14255550129<br>IM                                                                         |
| Connect to social networks                                                | C<br>C<br>Carlos Grilo                      |                  |        | sip:AlanS@sadatrain.onmicrosoft.com<br>WORk<br>Job title: Marketing Director<br>Department: Marketing |
|                                                                           | Christa Geller                              |                  |        | Office: 4187<br>Outlook - (Contacts)<br>linked contacts<br>Outlook - (Contacts)<br>Manage             |

4. At the prompt, select **create contact**.

| what would you like to do? |  |  |  |  |  |
|----------------------------|--|--|--|--|--|
| create contact             |  |  |  |  |  |
| create group               |  |  |  |  |  |
| cancel                     |  |  |  |  |  |

5. This opens the Contact screen.

| <b>1</b> 0#=265                                                                                                    |                                                                                                    | Outlook Colondor | Pagella Vammar OneDriva Sites | Julian Isla – | <i>a</i> 0 |            |
|----------------------------------------------------------------------------------------------------|----------------------------------------------------------------------------------------------------|------------------|-------------------------------|---------------|------------|------------|
| ⊕ new                                                                                                    | Search People<br>all people groups                                                                                                    |                  | SAVE X DISCARD                |               | - CF - F   |            |
| <c and="" connect="" conta<="" contacts="" networks="" social="" td="" to=""><td>Alan Steiner         Alan Steiner         Alicia Thomber         Alie Bellew         Amy Alberts         Anne Weiler         C         Carlos Grilo         Christa Geller         Dan Jump         David So</td><td>BY FIRST NAM</td><td>First name: Middle</td><td></td><td></td><td>— a<br/>— b</td></c> | Alan Steiner         Alan Steiner         Alicia Thomber         Alie Bellew         Amy Alberts         Anne Weiler         C         Carlos Grilo         Christa Geller         Dan Jump         David So | BY FIRST NAM     | First name: Middle            |               |            | — a<br>— b |

- a. Type the name of your contact in the name fields.
- b. Type the email address of your contact in the **Email** field. If necessary, modify the Name (Email) format in the **Display as** field.
- c. To add other contact points, click the  $\oplus$  sign next to the form of contact information, and type in the value.

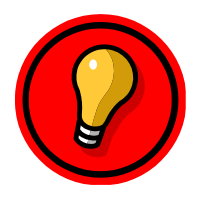

Tip: Use the Tab button to advance from one field to another.

- 6. Once you have completed entering the contact's information, click **Save** in the upper left corner.
- 7. The contact's profile is added to My Contacts, and the contact card displays the information you entered.

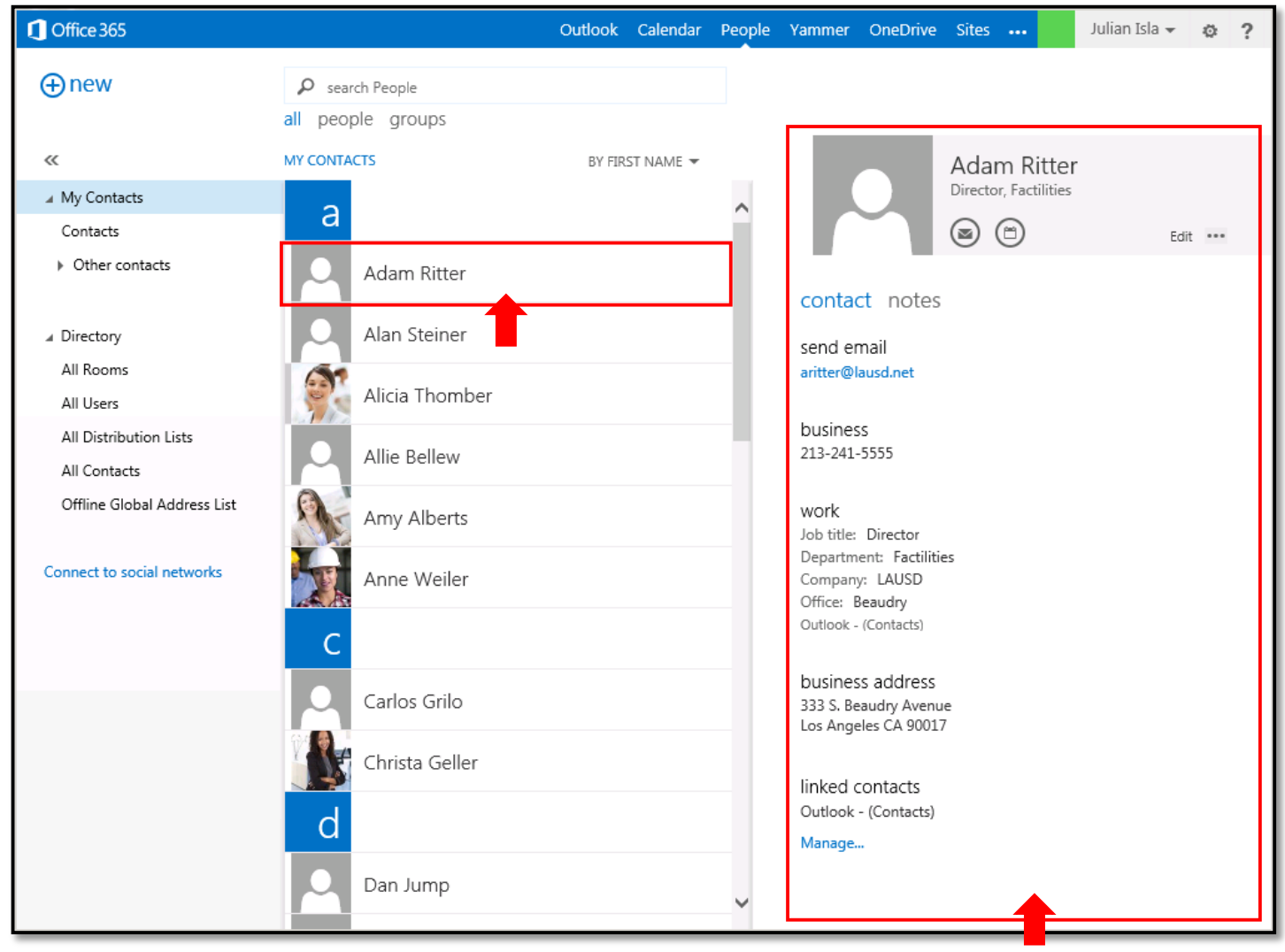

## Part 2 - Edit a Contact

1. When you want to update a contact's information, select the contact in your contact list.

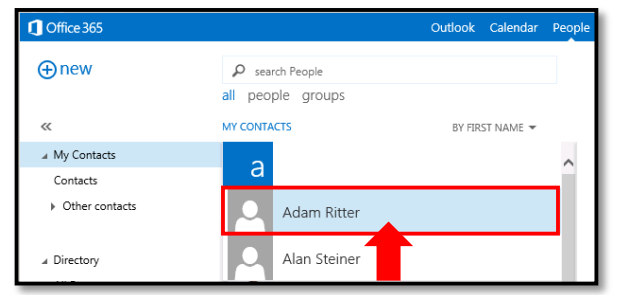

2. Click **Edit** on the right side of the contact card.

| 1 Office 365                       |                                                              | Outlook | Calendar | People | Yammer            | OneDrive | Sites   |                | Julian Isla 👻 | ø      | ? |
|------------------------------------|--------------------------------------------------------------|---------|----------|--------|-------------------|----------|---------|----------------|---------------|--------|---|
| ⊕new                               | <ul> <li>search People</li> <li>all people groups</li> </ul> |         |          |        |                   |          |         |                |               |        |   |
| «                                  | MY CONTACTS                                                  | BY FIRS | T NAME 🔻 |        |                   |          | Adar    | n Rittei       |               |        |   |
| My Contacts                        | a                                                            |         |          | ~      |                   |          | Directo | r, Factilities |               |        |   |
| Contacts                           | a                                                            |         |          | - 11   |                   |          |         | Ð              | Edi           | it ••• |   |
| <ul> <li>Other contacts</li> </ul> | Adam Ritter                                                  |         |          |        | conta             | ct notes |         |                |               | F      |   |
| ∠ Directory                        | Alan Steiner                                                 |         |          |        | send ei           | mail     |         |                |               |        |   |
| All Kooms<br>All Users             | Alicia Thomber                                               |         |          |        | aritter@lausd.net |          |         |                |               |        |   |

3. This opens the Contact screen. Make any necessary changes to the contact's information, and click **Save**.

| SAVE X DISCA              | ARD                                         |              |
|---------------------------|---------------------------------------------|--------------|
|                           | First name:<br>Adam<br>Last name:<br>Ritter | Middle name: |
| email                     |                                             |              |
| aritter@lausd.net         |                                             |              |
| Display as:               |                                             |              |
| Adam Ritter (aritter@     | Dlausd.net)                                 |              |
| Business:<br>213-241-5555 |                                             |              |
| ⊕ IM                      |                                             |              |
| + work                    |                                             |              |
| Director                  |                                             |              |
| Department:               |                                             |              |
| Factilities               |                                             |              |
| Company:                  |                                             |              |
| LAUSD                     |                                             |              |
| L                         |                                             |              |